## <u>สิ่งที่ส่งมาด้วยลำดับที่ 12</u>

## <u>การใช้รหัสคิวอาร์ (QR Code) สำหรับดาวน์โหลดแบบแสดงรายการข้อมูลประจำปี/รายงานประจำปี 2565</u> (แบบ 56-1 One Report) แสดงรายละเอียดงบดุลและบัญชีกำไรขาดทุนประจำปี 2565 สิ้นสุดวันที่ 31 ธันวาคม 2565 พร้อมรายงานความยั่งยืน ประจำปี 2565

ตลาดหลักทรัพย์แห่งประเทศไทย โดย บริษัท ศูนย์รับฝากหลักทรัพย์ (ประเทศไทย) จำกัด ในฐานะนาย ทะเบียนหลักทรัพย์ได้พัฒนาระบบเพื่อให้บริษัทจดทะเบียนในตลาดหลักทรัพย์ฯ ส่งเอกสารการประชุมผู้ถือหุ้นและ แบบแสดงรายการข้อมูลประจำปี/รายงานประจำปี 2565(แบบ 56-1 One Report) แสดง รายละเอียดงบคุลและบัญชีกำไรขาดทุนประจำปี 2565 สิ้นสุดวันที่ 31 ธันวาคม 2565 พร้อมรายงานความยั่งยืน ประจำปี 2565 ในรูปแบบอิเล็กทรอนิกส์ผ่านรหัสคิวอาร์ (QR Code) ให้ผู้ถือหุ้นสามารถเรียกดูข้อมูลได้อย่างสะควก และรวดเร็ว

ผู้ถือหุ้นสามารถคาวน์โหลดข้อมูลผ่าน QR Code (ตามที่ปรากฏในเอกสารสิ่งที่ส่งมาด้วยลำดับที่ 2) ตามขั้นตอนต่อไปนี้

สำหรับระบบ ios (ios 11 ขึ้นไป)

- เปิดกล้อง (Camera) บนมือถือ
- 2. สแกน (หันกล้องถ่ายรูปบนมือถือส่องไป) ที่ QR Code
- 3. หน้าจอจะมีข้อความ (Notification) ขึ้นมาด้านบน ให้กดที่ข้อความนั้น เพื่อดูข้อมูลประกอบการประชุม

<u>หมายเหตุ</u> : กรณีที่ไม่มีข้อความ (Notification) บนมือถือ ผู้ถือหุ้นสามารถสแกน QR Code จากแอปพลิเคชัน (Application) อื่นๆ เช่น QR CODE READER ,Facebook และ Line เป็นต้น

สำหรับระบบ Android

เปิดแอปพลิเคชัน QR CODE READER ,Facebook หรือ Line
<u>ขั้นตอนการสแกน QR Code ผ่าน Line</u>

พ้าไปใน Line แล้วเลือก add friend (เพิ่มเพื่อน) →เลือก QR Code → สแกน QR Code
2. สแกน QR Code เพื่อดูข้อมูลประกอบการประชุม